## Reporting Mechanical Defects when Requesting Cars to be Pulled in ShipCSX

If you receive loaded railroad-controlled cars and must report lost or damaged freight due to a mechanical defect after successfully unloading the car, it is important to report that defect to CSX by rejecting the car using the ShipCSX Plant Switch tool. This ensures that the car will be directed to a CSX mechanical facility for inspection and repairs.

- 1. Access Plant Switch under the Ship drop-down then click Inventory / Switch Request from the gray sub-navigation bar
- 2. Select the car(s) you want to release and report defected, then click the Create/Modify Request(s) button
- 3. Change the L/E Status from 'Loaded' to 'Empty' and choose 'Pull' as the Requested Event
- 4. Choose 'Reject Mechanical' as the Sub-event and the appropriate reject Reason from the options
- 5. Please enter Car Remarks to further describe the mechanical defect.
- 6. Choose any of the available **Reject Diagrams** and mark on them where the mechanical defect is located
- 7. You also have the ability to Upload Pictures of any mechanical defects
- 8. Once the information is complete, click the Submit button

| ShipCSX                                                                             | Quick Links            | ~              |                 |                  |                    | How tomorrow        | moves [ CSX ]     |
|-------------------------------------------------------------------------------------|------------------------|----------------|-----------------|------------------|--------------------|---------------------|-------------------|
| ShipCSX Y Plan Y                                                                    | Ship Trace             | ▼ Pay          | * Resources *   | Contact U        | s Log Ov           | t                   |                   |
| You are here: <u>ShipCSX</u> > Notification<br>Plant Switc                          | h                      |                |                 |                  |                    |                     |                   |
| Inventory / Switch Reques                                                           | t Switch Histo         | ry Manag       | e Inventory     | Manage Ir        | wentory History    | Set Options         | Our Policies      |
| Al Equipment  Invent                                                                | ory Status Current L/E | Requested L/E  | Requested Event | Hazardous        | Car Remarks        | Plant Switch Number | Work Order Status |
| 1. 🗹 👂 CSXT 708332 In                                                               | dustry Loaded          |                |                 | No               |                    |                     |                   |
| See All Car Details                                                                 |                        |                |                 |                  | Delete Request(s   | i) Create/Mod       | lify Request(s)   |
| 2                                                                                   |                        |                |                 |                  |                    |                     |                   |
| Industry Cars - Loaded(1)                                                           |                        |                |                 |                  |                    |                     | 0                 |
| Loaded cars that are currently                                                      | at your location.      |                |                 |                  |                    |                     |                   |
|                                                                                     |                        |                |                 |                  |                    |                     |                   |
| Equipment: CSXT 708332                                                              |                        |                |                 |                  |                    |                     | x                 |
| Inventory Status: Industry                                                          |                        | Current L/E    | Status: Loaded  |                  |                    |                     |                   |
| L/E Status: Empty                                                                   | × 3                    |                |                 |                  |                    |                     |                   |
| Requested Event: Pull                                                               |                        |                |                 |                  |                    |                     |                   |
| Sub-event: Reject Mechanical 4 Reason: Body                                         |                        |                |                 |                  |                    |                     |                   |
| From Track: From Spot:                                                              |                        |                |                 |                  |                    |                     |                   |
| [-] Additional Options:                                                             |                        |                |                 |                  |                    |                     |                   |
| Car Remarks: Hole in roof and is leaking 5 Required with Reject Mechanical / Dirty  |                        |                |                 |                  |                    |                     |                   |
| Future Request<br>Date/Time:                                                        | × ×                    |                |                 |                  | -                  |                     |                   |
| Reject Diagrams: Select diag                                                        | grams to indicate the  | area of concer | n C             |                  |                    |                     |                   |
| A-END B-E                                                                           | ND                     | LEFT           | •               | RIGHT            |                    | TOP                 |                   |
|                                                                                     |                        |                |                 | here Applies has | ()#8 <sup>70</sup> | Rest. Volter<br>*   | ].                |
| Reject Pictures: Attach pictures that capture the area of concern Upload Pictures 7 |                        |                |                 |                  |                    |                     |                   |
| Create/Modify Plant Switch R                                                        | equest                 |                |                 |                  |                    |                     | @ Help            |
|                                                                                     | Revie                  | w Request 🗌    | ]               | Canc             | el                 | Clear               | iubmit 8          |